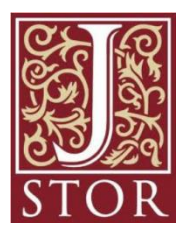

サービスの概要

米国の有力学術雑誌のバックナンバーの全文を 印刷イメージのままに閲覧できる電子ジャーナル です。

芸術文化情報センターでは、人文・芸術系の雑誌を収録する「Arts & Sciences Ⅲ Collection」 を提供しています。

#### 【収録内容】

言語学、文学、音楽、歴史、美術、建築、映画、 舞台芸術、民族学、宗教等の152タイトル。

全タイトルを初号からすべて収録(過去1~5年の 最近発行の号は除く)。

芸術文化情報センターで購入している洋雑誌 (「Art journal」,「Leonardo」,「Master drawing」 等)のバックナンバーも含まれます。

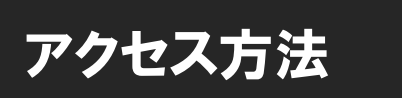

芸術文化情報センターのホームページからアクセスしてください。

【アクセス方法】

芸術文化情報センターホームページ>データベース Date Base>データベース一覧> JSTOR: Arts and Sciences III Collections(ジェイストア)

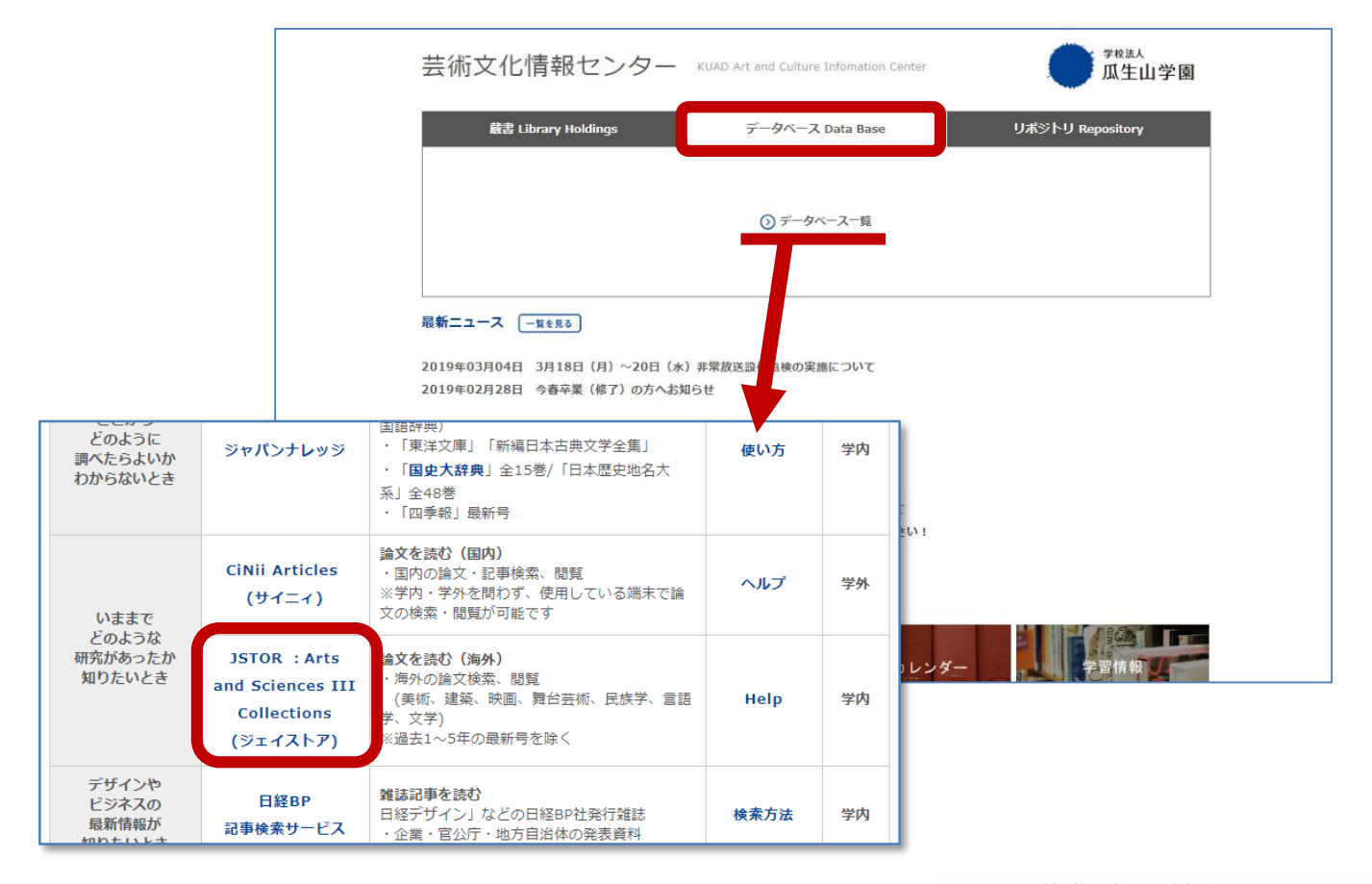

# 検索方法

① トップページから簡易検索ができます。

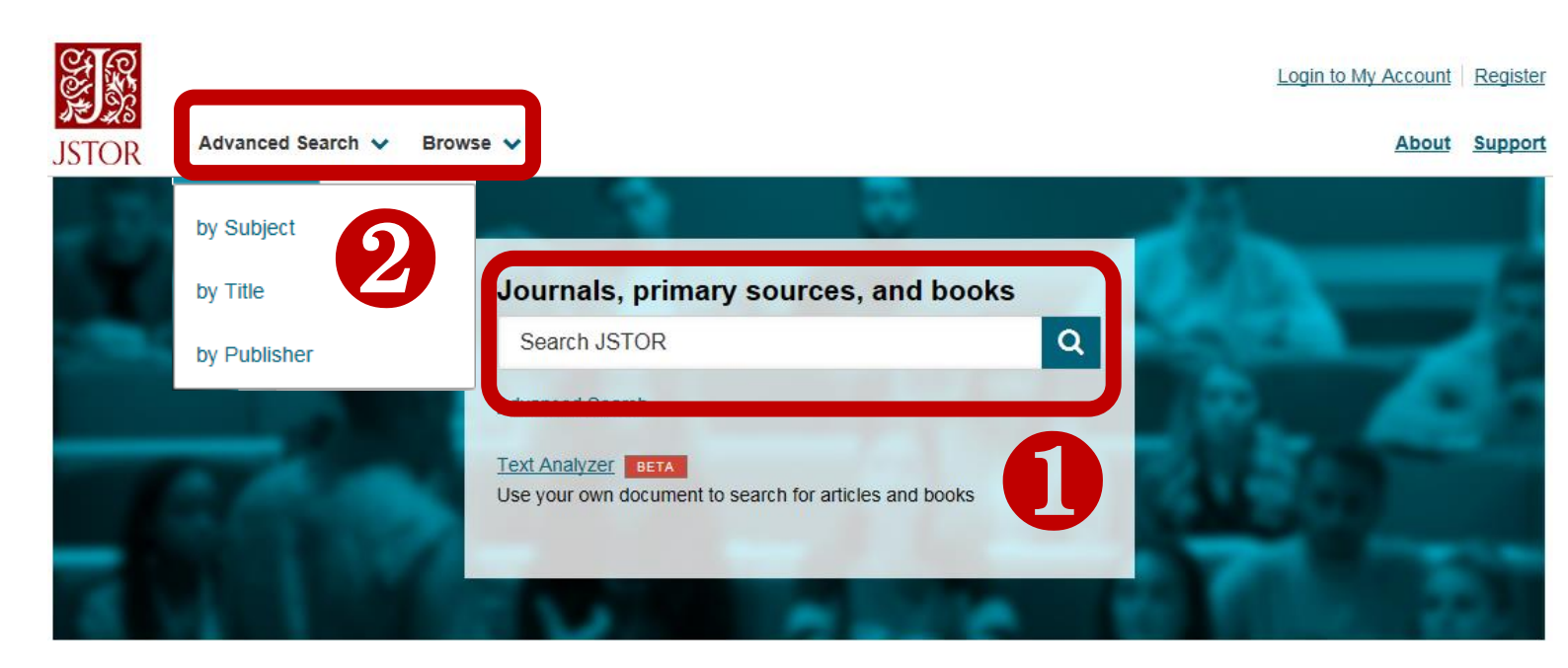

2 キーワード検索以外の検索方法を選択することができます。

Advanced Search: 絞込み検索が可能です。

Browse: 探す雑誌の分野(Subject)、タイトル(Title)や 出版社名の頭文字(Publisher)からの検索が可能です。

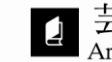

## 検索結果の見方

| Home Search + Browse +<br>STOR                                                                                                    | MyJSTOR <del>↓</del> <u>Hell</u>                                                                                                    | <u>Contact Us About Loqin</u>                     |
|----------------------------------------------------------------------------------------------------|----------------------------------------------------------------------------------------------------|---------------------------------------------------|
| 78 Search Results                                                                                                    | Search Modify Search                                                                                                    | Search Help                                       |
| ☐ Search within results<br>Filter Results                                                                                                    | Showing 1-25 of 78                                                                                                    | Show snippets for search results                  |
| Update Results Content Type: Journals (78) Subject: Select All Architectural History (52) Art & Art History (37) Actae Studies (1)                                                                                                    | Sert By<br>Relevance                                                                                                    | Export Selected<br>Citations                      |
| Classifier (1) Classifier (1) Class | Tadao Andô: Heir to a Tradition     Kiyoshi Takeyama     Perspecta, Vol. 20 (1983), pp. 163-180     [Journal]     Toplos: Tea ceremonies, Houses, Rooms, Symmetry, Architectural design, Serenity, Wabi, Home     gardens, Courtyards | Download PDF<br>Add To My Lists<br>Cite This Item |
| + See more<br>Publication Date:<br>(yyyy or yyyy/mm or yyyy/mm/dd)<br>From To                                                                                                    | Wall: The Time's Building, 1984: On the Takasegawa River, Kyoto, Japan Tadao Ando Perspecta, Vol. 25 (1989), pp. 210-217 [Journal] Topice: Retail stores, Sunlight, Floor plans, Steel buildings                                      | Download PDF<br>Add To My Lists<br>Cite This item |
| Access Level:<br>All Content<br>Read and download<br><u>Read online onty</u><br>JPASS subscription content                                                                                                    | Review Education of an Architect by Elizabeth Diller, Diane Lewis, Kim Shkapich Tadao Ando: The Yale Studio & Current Works by Tadao Ando, George T. Kunihiro, Peter Eisenman Review by: Val K. Warke                                 | Download PDF<br>Add To My Lists                   |

以下の項目で検索結果を絞ることができます。

■Content Type(媒体): Journals(雑誌)、Books(書籍)、Subject(分野)

■Publication Date(出版年月日)

Access Level:

(1)

- ・All content (JSTOR内で閲覧できないものや外部サイトで閲覧可能なものも一緒に表示)
- ・Read and download (閲覧・印刷・保存が可能)
- ・Read online only (閲覧のみ可能)

② 論文名、著者名、収録誌名、号数、刊行年、ページ数がわかります。 読みたい論文をクリックしてください。

右の[Download PDF]をクリックすると別画面で開き、印刷・保存が可能です。

### 詳細結果画面

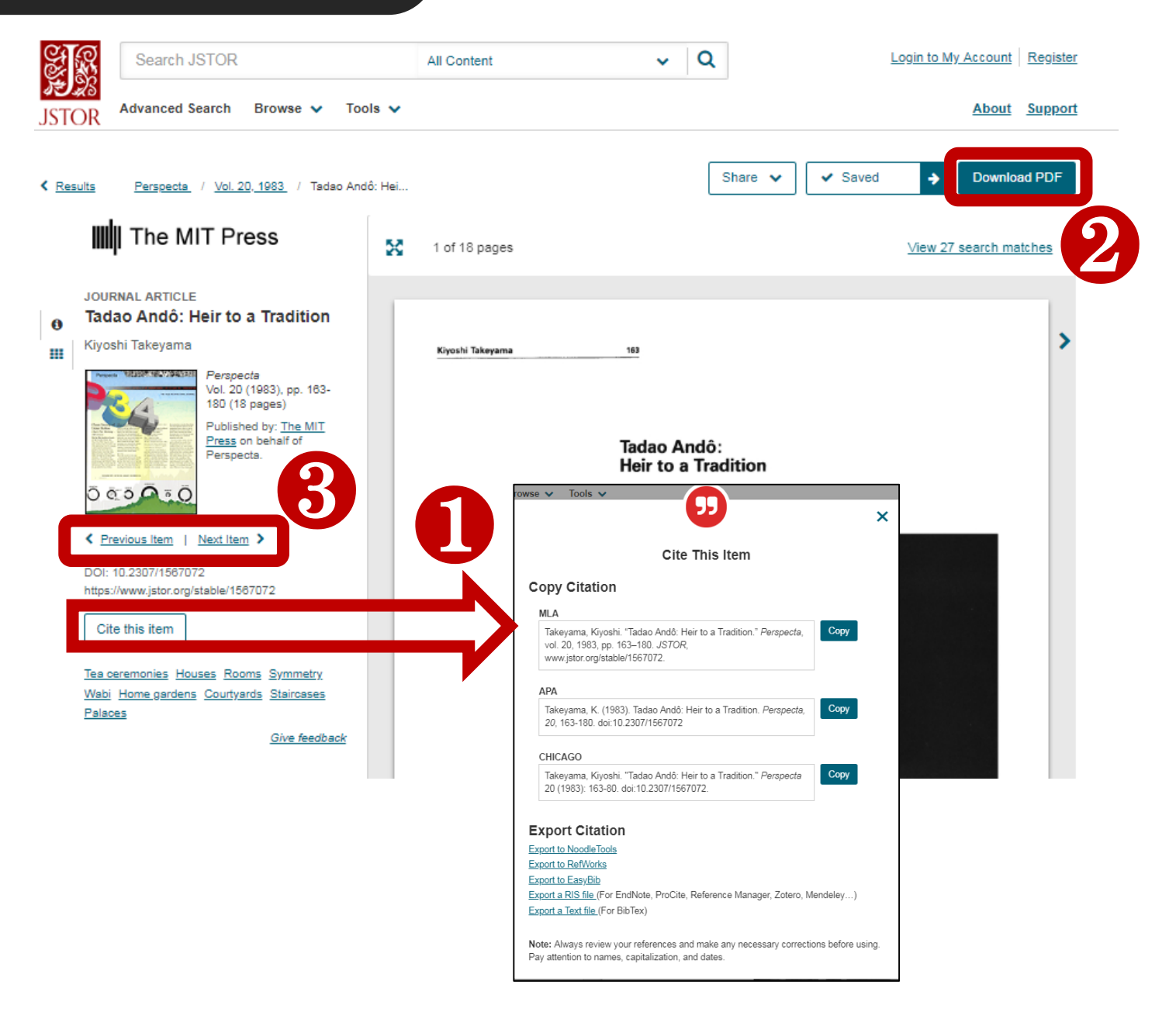

① Cite This Item :

記事の書誌情報を保存・記録するためのツールへのリンクです。

2 Download PDF:

PDFデータで閲覧・保存したい時はこちらをクリックすると別画面で開きます。

③《Previous Item | Next Item》:
 前候補または後候補の記事へ移動します。

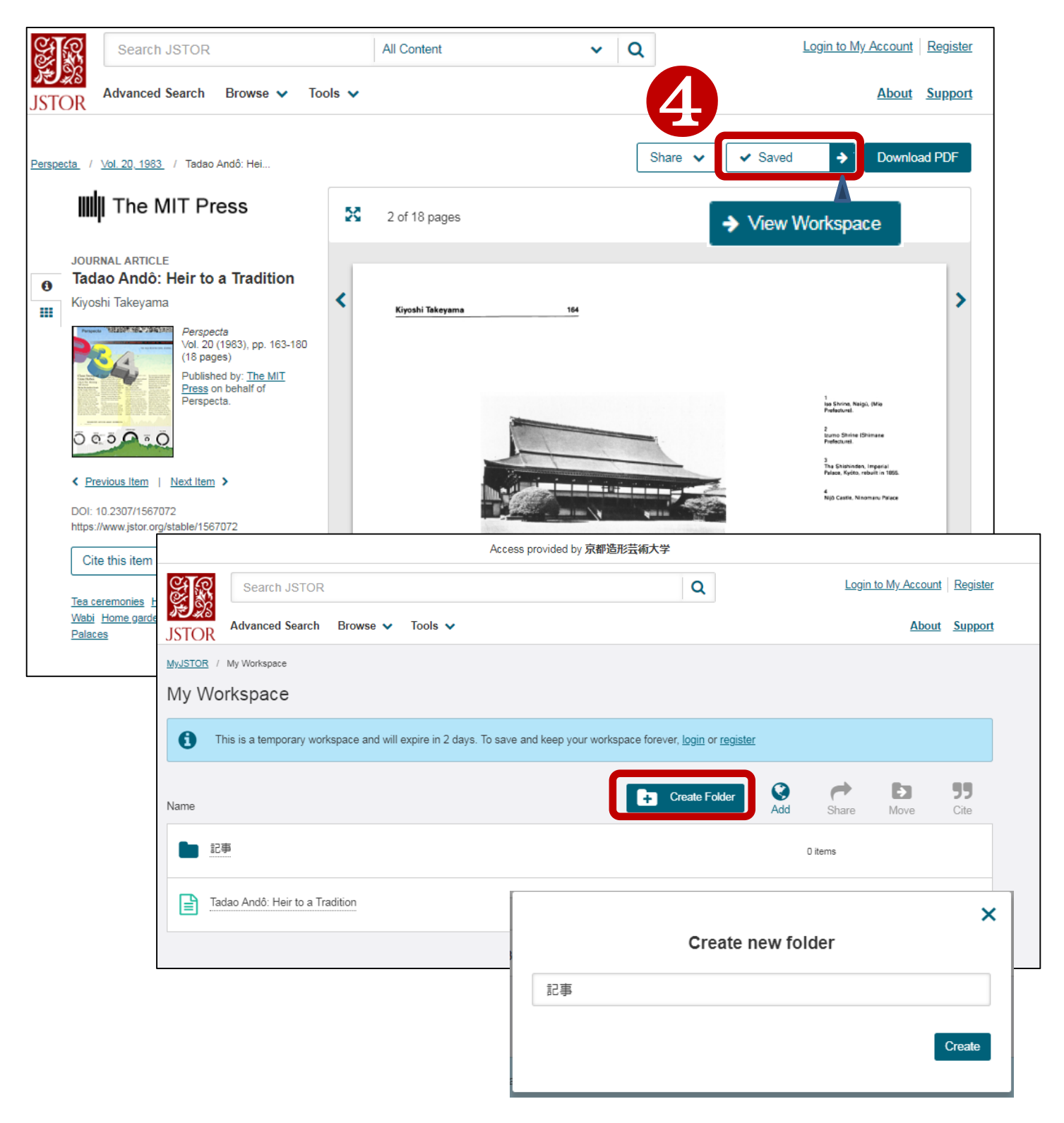

#### (4) Workspace

記事を保存できるスペースです。フォルダ名を設定できます。

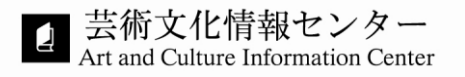